# NAM<sup>®</sup>technology

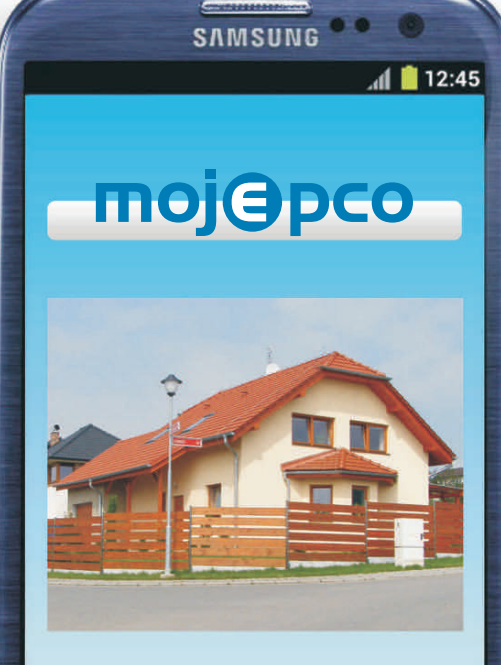

## PRÍRUČKA UŽÍVATEĽA

# Čo všetko mojePCO umožňuje?

Mobilný telefón s pripojením na internet a mojePCO mi umožňujú neustálu kontrolu nad:

- stavom objektu
- zabezpečovacím zariadením (vypnuté/zapnuté)
- prípadnými závadami zabezpečovacieho zariadenia
- zobrazením miesta vzniku poplachu (tzv. stav slučiek)

2

- vzdialeným ovládaním Alarmu a iných zariadení (napr. kúrenia, osvetlenia apod.)
- podrobným výpisom udalostí za zvolené obdobie

Moje strážené objekty:

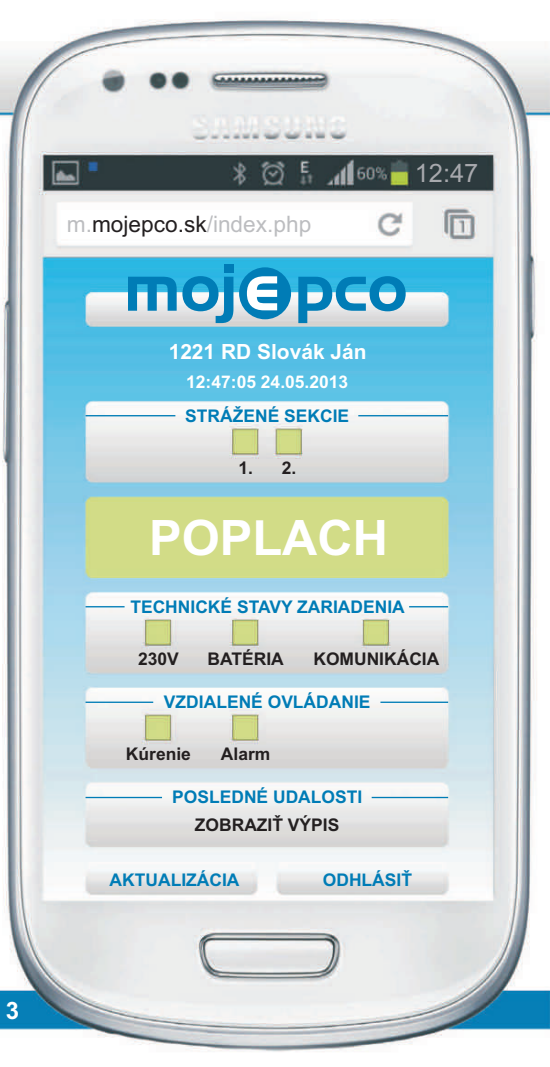

# Ako sa mám prihlásiť do aplikácie?

Prihlásenie je veľmi jednoduché:

- v mojom mobilnom telefóne si otvorím internetový prehliadač, kde zadám adresu m.mojepco.sk. Po potvrdení adresy sa mi zobrazí prihlasovacia obrazovka
- alebo obdržím sms, kde mám uvedený odkaz na stránky m.mojepco.sk
- na skúšobné otvorenie použijem tu uvedené údaje
- na osobné prihlásenie použijem údaje obdržané od svojej bezpečnostnej agentúry

(pre budúci pohodlný návrat môžem zaškrtnúť tlačidlo ZAPAMÄTAŤ)

4

5

 stlačením tlačidla PRIHLÁSIŤ otvorím hlavnú obrazovku

Moje poznámky:

| • • • • • • • • • • • • • • • • • • • • |           |
|-----------------------------------------|-----------|
| SAMSUNG                                 |           |
| * 🛛 🖡 📶 55                              | % 🛑 14:48 |
| m.mojepco.sk/login.php                  | C D       |
| тојЭрс                                  | 0         |
| PRIHLÁSENIE UŽÍVATEĽA                   |           |
| ID ČÍSLO PCO:                           |           |
| 1                                       |           |
| UŽÍVATEĽSKÉ ID:                         |           |
| 791                                     |           |
| UŽÍVATEĽSKÉ HESLO:                      |           |
| 1234                                    |           |
| ZAPAMÄTAŤ                               |           |
| PRIHLÁSIŤ                               |           |
|                                         |           |

### Ako vyzerá obrazovka po prihlásení?

Po prihlásení sa mi otvorí hlavná obrazovka, kde sú zobrazené:

- Názov aplikácie (mojePCO) (kliknutím na logo aplikácie sa vždy vrátim na hlavnú obrazovku)
- Názov objektu (1221 RD Slovák Ján) (kliknutím na názov objektu sa mi zobrazia všetky moje strážené objekty, napr. rodinný dom, chata, firma apod.)
- Dátum a čas (14:49:15 24.05.2013) načítanie aktuálnych údajov v aplikácií

 Strážené sekcie zabezpečené oblasti objektu (napr. garáž, hospodárska budova, rodinný dom apod.) a ich stav (zakódované/odkódované)

• POPLACH

stav pokoja objektu (bez poplachu)
 narušenie stráženého objektu

 Technické stavy zariadenia aktuálny stav, ktorý ma informuje o výpadku sietí, vybití batérie, alebo poruche systému

- Vzdialené ovládanie tu môžem zapnúť/vypnúť (napr. kúrenie, alarm, osvetlenie...)
- Posledné udalosti (kliknutím sa mi zobrazia udalosti v nastavenom období)
- Aktualizácia načítanie aktuálnych dát

6

Odhlásiť – ukončenie aplikácie

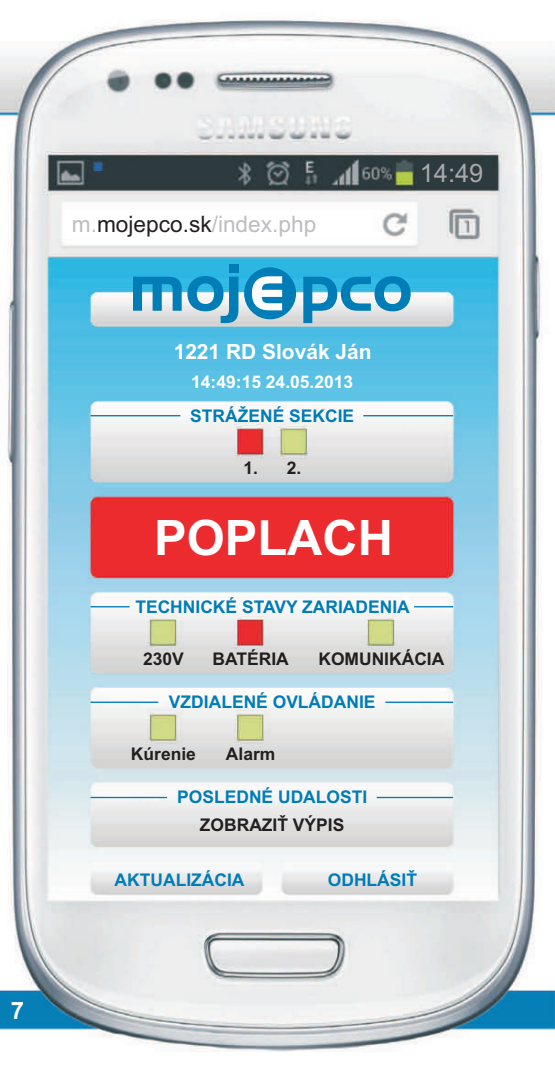

### Ako spoznám zakódovaný/odkódovaný objekt?

V záložke **Strážené sekcie** sa mi zobrazia všetky strážené oblasti objektu, (napr. prízemie, 1. poschodie, garáž, apod.)

- Pokiaľ je oblasť zakódovaná (strážená), ikona svieti červeno.
- Pokiaľ je oblasť odkódovaná (nestrážená), ikona svieti zeleno.

### Ako mám riešiť poruchu technického stavu zariadenia?

Poruchy signalizujú červené ikony.

K najčastejším poruchám zariadení patrí výpadok siete, vybitie batérie alebo porucha komunikácie.

### Ako vyriešim poruchu zariadenia:

- výpadok siete preverím príčinu výpadku (skontrolujem ističe, možný výpadok elektrického prúdu) popr. kontaktujem servisnú spoločnosť, ktorá vykonala inštaláciu systému
- batérie, porucha komunikácie
  kontaktujem servisnú spoločnosť

Moja servisná spoločnosť:

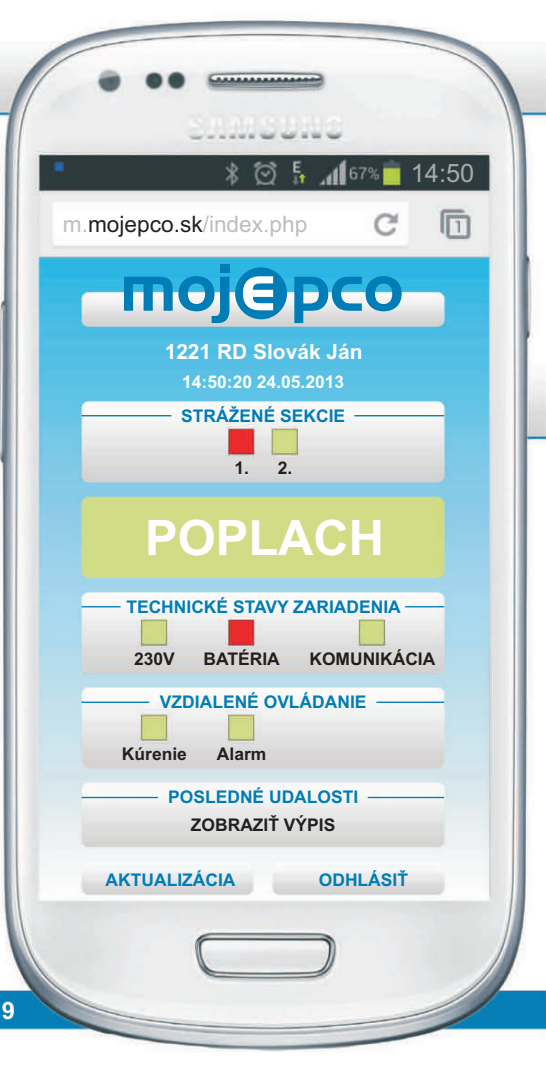

### Narušenie objektu POPLACH

Pokiaľ je objekt narušený, príde na môj mobilný telefón sms správa.

Odkazom v sms správe otvorím vstupnú (prihlasovaciu) obrazovku aplikácie a vyplním prihlasovacie údaje.

Potom sa mi zobrazí hlavná obrazovka, kde svieti červená ikona POPLACH a to znamená, že je objekt narušený (v niektorej časti objektu vznikol poplach).

 kliknutím na červenú ikonu POPLACH, otvorím stránku, kde sa mi zobrazia detailné informácie o miestach vzniku poplachu, napríklad:

**Vchod** – poplach vznikol o 14:40:21, dňa 24.5.2013

Pracovňa – poplach vznikol o 14:41:05, dňa 24.5.2013

### V prípade poplachu sa okamžite obrátim na svoju bezpečnostnú agentúru!

Moja bezpečnostná agentúra:

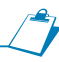

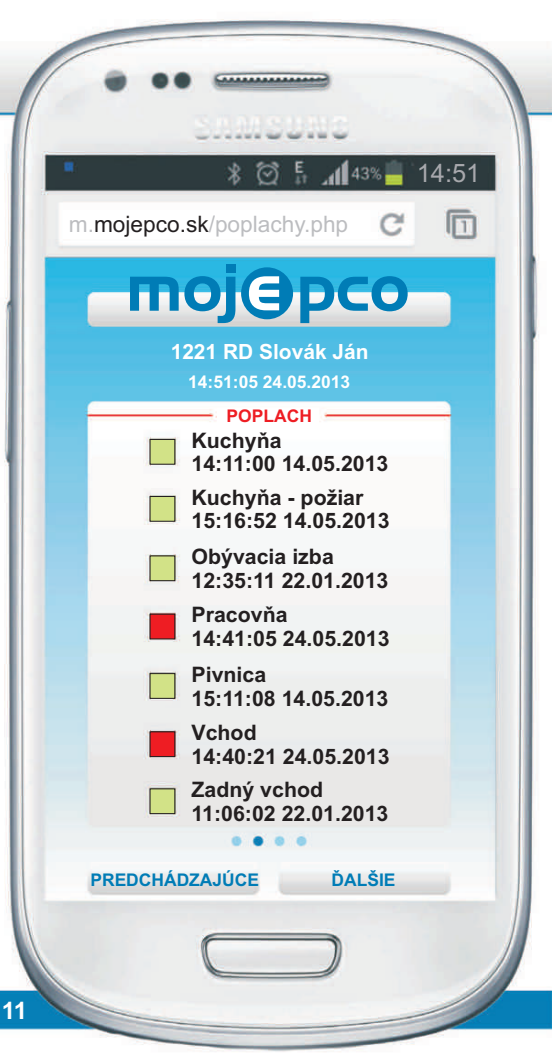

### Vzdialené ovládanie alarmu a iných zariadení

Aplikácia mojePCO umožňuje pomocou vzdialeného ovládania zapnúť/vypnúť Alarm, poprípade iné zariadenie v objekte (kúrenie, osvetlenie, otvorenie brány, apod.)

### Túto funkciu nemusia niektoré zabezpečovacie ústredne podporovať.

### Akým spôsobom vzdialene zapnem/vypnem zariadenie?

Zapnutie napr. alarmu vykonám kliknutím na ikonu Alarm a potvrdím tlačidlom NASTAVIŤ.

Moje poznámky:

Teraz sa mi ikona Alarmu zobrazí červeno, je teda zapnutý. Vypnutie vykonám rovnakým spôsobom, len sa ikona zobrazí zeleno.

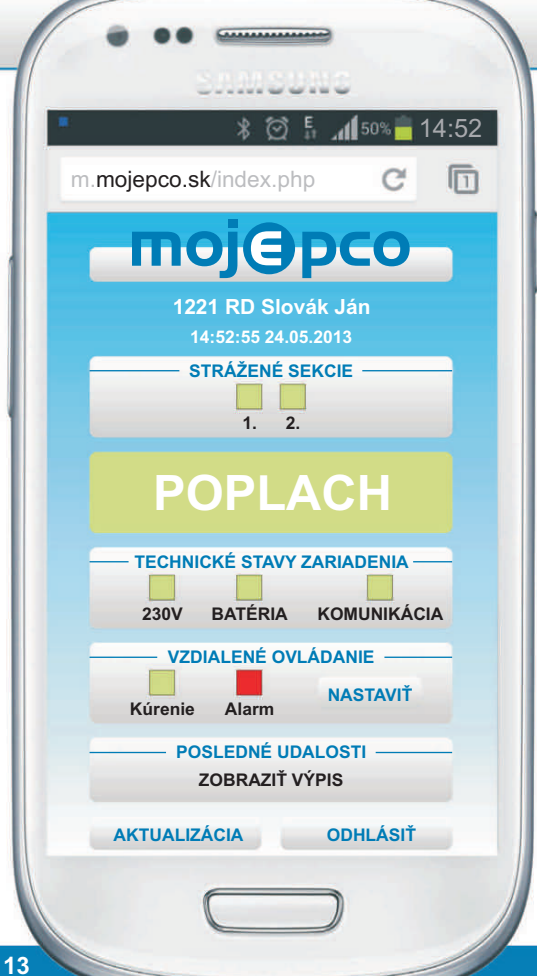

### Výpis udalostí zabezpečovacieho zariadenia

Aplikácia dovoľuje zobraziť výpis udalostí (históriu) zabezpečovacieho zariadenia za nastavené obdobie. Pomocou výpisu môžem skontrolovať jednotlivé udalosti a ich čas vzniku.

### Ako zadám interval výpisu?

Kliknutím na dátum otvorím tabuľku, v ktorej nastavím obdobie výpisu – NASTAVIŤ

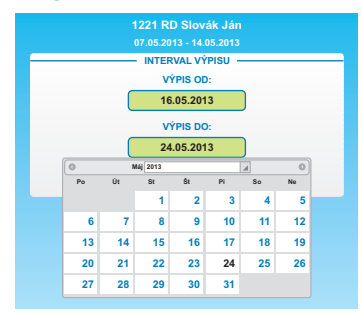

Interval výpisu sa mi objaví v hornej časti aplikácie a obsahuje údaje, ktoré sa stali v nastavenom období (napr. kedy vznikol poplach, kedy bol poplach o slabej batérií...).

### Ako ukončím aplikáciu?

na hlavnej obrazovke kliknem na tlačidlo ODHLÁSIŤ.

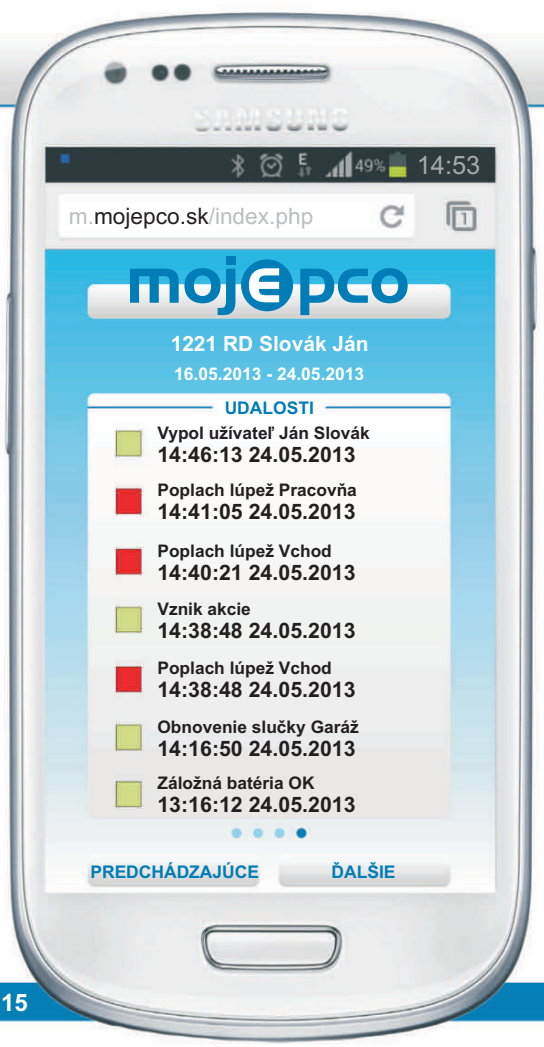

# тојЭрсо

Prihlásenie: m.mojepco.sk

**Echnolog** NAM<sup>®</sup>.

NAM<sup>®</sup>technology

7/2013